# Hurtig reference

# llægning af papir

#### llægning af papir

**1** Klem breddestyrstappen indad, og skub den til den rigtige stilling for den papirstørrelse, der skal lægges i.

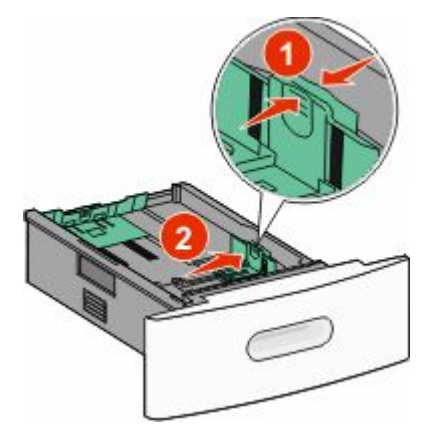

**2** Frigør længdestyret, klem længdestyrstappen indad, og skub den til den rigtige stilling for den papirstørrelse, der skal lægges i.

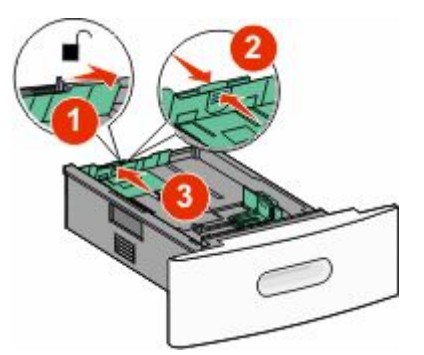

#### **3** Bøj, luft og ret papiret.

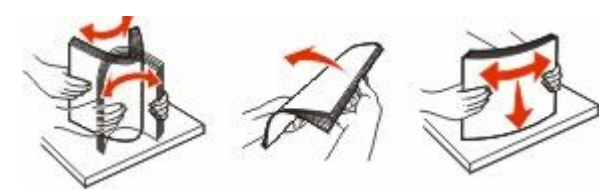

4 llæg papiret.

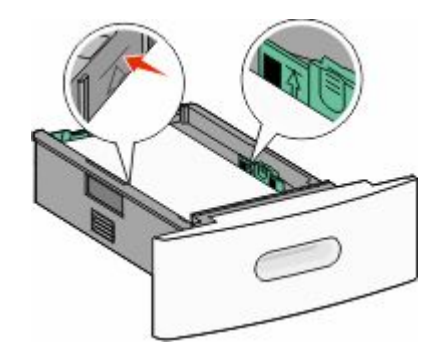

**Bemærk!** Maks. opfyldningslinje. Prøv ikke på at overfylde skuffen.

5 Hvis du har lagt en type papir i skuffen, der er forskellig fra den forrige, skal du ændre indstillingen Papirtype for skuffen på berøringsskærmen.

## Fjerne papirstop

#### 200 og 201 papirstop

1 Sænk lugen til MP-arkføderen, og tryk på udløseren for at åbne frontdækslet.

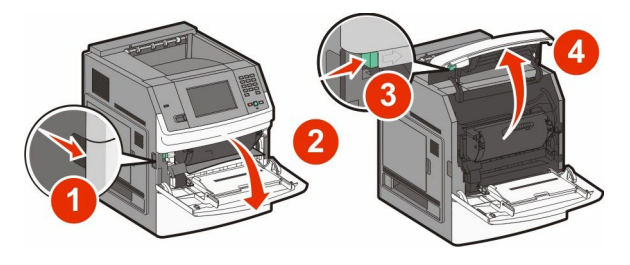

2 Løft op i tonerkassetten, og træk den ud af printeren.

**Advarsel! Potentiel skade:** Rør ikke ved fotokonduktortromlen på undersiden af kassetten. Brug kassettehåndtager, når du holder på kassetten.

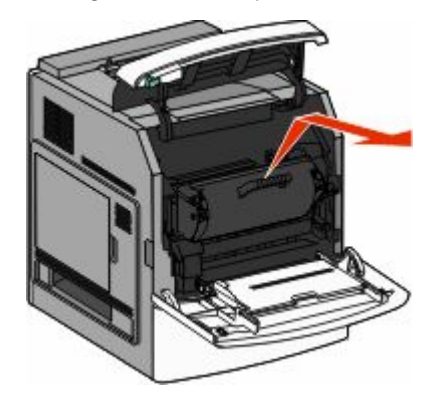

**3** Placer printerkassetten ved siden af på en flad, glat overflade.

Advarsel! Potentiel skade: Kassetten må ikke udsættes for lys i længere perioder.

Advarsel! Potentiel skade: Papiret kan være dækket af toner, der ikke er brændt. Det kan plette tøj og hud.

- 4 Fjern det fastklemte papir.
  - FORSIGTIG! VARM OVERFLADE: Printeren kan være varm indvendig. Du kan nedsætte riskoen for at brænde dig på en varm komponent ved at lade overfladen køle ned, før du berører den.

**Bemærk!** Hvis papiret ikke kan fjernes let, åbnes den bagerste luge for at fjerne papiret.

- **5** Juster og geninstaller printerkassetten.
- 6 Luk frontpanelet.
- 7 Luk lugen på MP-arkføderen.
- 8 Tryk på Continue (Fortsæt).

#### 202 og 203 Papirstop

Tryk på **Status/Supplies (Status/Forbrugsstoffer)** for at identificere placeringen af papirstoppet. Hvis der findes papir i printeren, trækkes det ud **Continue (Fortsæt)**.

Hvis der ikke findes papir i printeren.

**1** Åbn det øverste bagpanel.

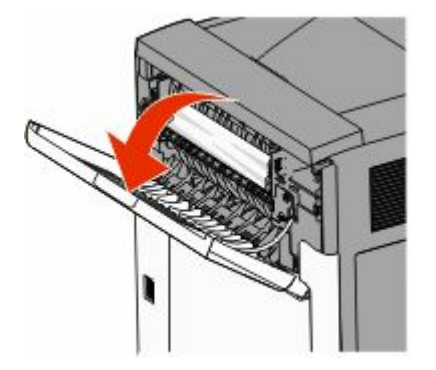

- 2 Fjern papirstoppet langsomt for at undgå at rive det i stykker.
- 3 Luk det øverste bagpanel.
- 4 Tryk på Continue (Fortsæt).

#### 230 papirstop

#### Papirstop (dupleksområde)

- 1 Fjern standardskuffen.
- 2 Åbn det nederste bagpanel.
- **3** Hvis du ikke finder papirstoppet, skal du skubbe tappen ned.

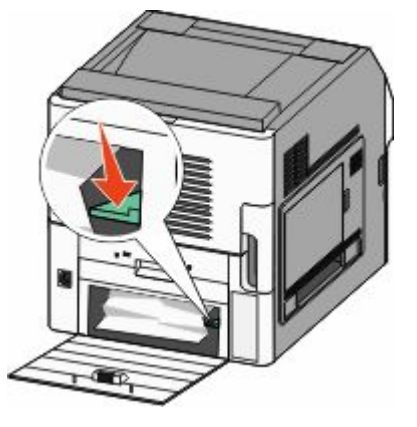

4 Fjern det fastklemte papir.

- 5 Luk det nederste bagpanel.
- **6** Isæt standardskuffen.
- 7 Tryk på Continue (Fortsæt).

#### Forreste papirstop

- **1** Fjern standardskuffen fra printeren.
- 2 Skub tappen ned.

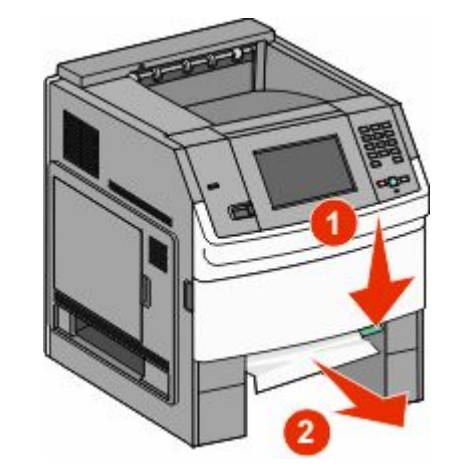

- **3** Fjern det fastklemte papir.
- 4 Isæt standardskuffen.
- 5 Tryk på Continue (Fortsæt).

#### 241-245 papirstop

- 1 Træk den skuffe ud, der er angivet på displayet.
- 2 Fjern papirstoppet, og indsæt derefter skuffen igen.
- 3 Tryk på Continue (Fortsæt).
- **4** Hvis meddelelsen om papirstop vedbliver for en 250-ark eller 550-ark skuffe, fjernes skuffen fra printeren.
- 5 Fjern papirstoppet, og indsæt derefter skuffen igen.
- 6 Tryk på Continue (Fortsæt).

### **Finde mere information**

#### Sådan finder du oplysninger om printeren

- Se i **Brugervejledningen** for at få mere information om:
  - Berøringsskærmen og dens funktioner.
  - Opsætning og brug af printersoftware
  - Pleje og vedligeholdelse af printeren

Du kan finde den nyeste fulde *Brugervejledning* på vores hjemmeside, **www.lexmark.com/publications**.

- Besøg Lexmarks supportwebsted support.lexmark.com for:
  - E-mail-support
  - Live chatsupport
  - Telefonnumre og åbningstider til telefonsupport for dit land eller din region (findes også i den trykte garanti, der fulgte med printeren)

**Bemærk!** Vælg dit land eller din region, og vælg herefter dit produkt for at se det relevante supportwebsted.